## 7-1. Notificación de ausencia / llegada tardía - retiro anticipado, etc. 1/2 Los padres/tutores informarán las ausencias, las llegadas tardías y los retiros anticipados.

## [Atención]

El uso o no de esta función lo determina la escuela. La podrá utilizar solo en las escuelas que habiliten su uso.

Además, los contenidos/motivos de la notificación difieren según la escuela.

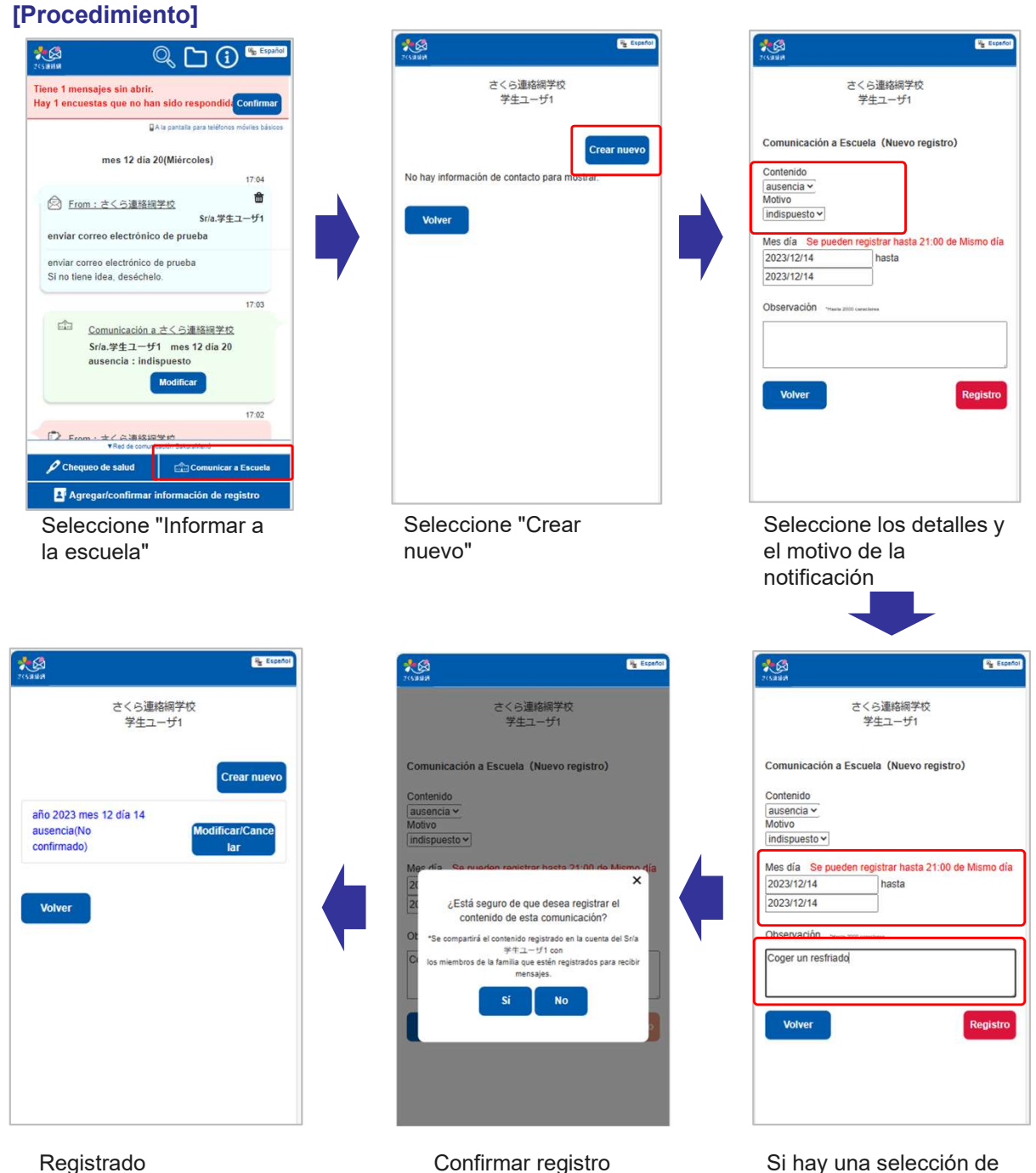

Las notificaciones se pueden cancelar o modificar hasta antes que la escuela acuse el recibo. Recibirá un mensaje de acuse de recibo cuando la escuela acepte su notificación. (Puede haber casos en los que ya haya sido confirmada aunque no llegue el mensaje de acuse de recibo.) Si hay una selección de fecha, especifique la fecha (duración). Si hay una columna de comentarios, ingrese su comentario en caso que lo considere necesario. (Es posible que no se muestre la columna de selección de fecha y de comentarios)

[Atención] Los plazos se establecen según el tipo de notificación. Las comunicaciones con la escuela a través de esta función también se puede verificar en la línea de tiempo de la pantalla principal.

## .0 G Españo Hay 4 encuestas que no han sido respondidas. Hay 5 control de bienestar que aún no han sido respondidas. Confirma A la pantalla para teléfonos móviles bási mes 12 día 19(Martes) ŵ Comunicación a さくら連絡網学校 Sr/a.学生ユーザ1 mes 12 dia 19 ausencia : indispuesto Modificar \_ \_ \_ ! 09.47 ŵ Comunicación a さくら連絡 <u>網学校</u> Sr/a.学生ユーザ1 mes 12 dia 19 ausencia : indispuesto [Respuesta de Escuela] Hemos recibido su notificaci&oacute:n de ausencia. Red de comun ación SakuraMenú Chequeo de salud 📩 Comunicar a Escuela Agregar/confirmar información de registro

Antes de que la escuela confirme

El contenido de la comunicación se muestra en la línea de tiempo como una burbuja de diálogo en el lado derecho.

| KA<br>Kesanan           | 🦓 Español                 |
|-------------------------|---------------------------|
|                         | さくら連絡網学校<br>学生ユーザ1        |
| Comunicación a          | Escuela (Editar/Cancelar) |
| Contenido               |                           |
| ausencia 🗸              |                           |
| Motivo                  |                           |
| Indispuesto V           |                           |
| Mismo día<br>2023/12/19 | hasta                     |
| 2023/12/19              |                           |
| Observación Ha          | sta 2000 caracteres       |
|                         |                           |
|                         |                           |
|                         |                           |
| Volver                  | Cancelar Registro         |
|                         |                           |
|                         |                           |

Al hacer clic en el botón de modificar, pasará a la pantalla de edición.

## Después de que la escuela confirme

| 2<510.1810                                | (                                                                                                    | 🔍 🗅 🛈 🐁 Espa                                                                                      | iol |
|-------------------------------------------|----------------------------------------------------------------------------------------------------|---------------------------------------------------------------------------------------------------|-----|
| Hay 4 encu<br>Hay 5 contr<br>respondida   | estas que no han<br>rol de bienestar q<br>s.                                                                                                 | sido respondidas.<br>ue aún no han sido<br>Confirmat                                              | )   |
|                                           | BA                                                                                                    | la pantalla para teléfonos móviles básic                                                          | os  |
|                                           | mes 12 día                                                                                                    | 19(Martes)                                                                                        |     |
|                                           | <u>Comunicación a</u><br>調学校<br>Sr/a.学生ユーザ1<br>ausencia : indis<br>IRespu<br>Hemos recibido<br>de ausencia.<br>Hemos recibido s<br>ausencia. | <u>さくら連絡</u><br>Confirmado<br>u mes 12 dia 19<br>puesto<br>esta de Escuela]<br>su notificación de |     |
|                                           | <u>Comunicación a :</u><br><u>網学校</u><br>Sr/a.学生ユーザ1                                                                                         | 09:47<br><u>さくら連絡</u> Confirmado<br>mes 12 día 19                                                 |     |
| ▼Red de comunicación SakuraMenú           |                                                                                                    |                                                                                                   |     |
| 🔎 Cheq                                    | ueo de salud                                                                                                    | Comunicar a Escuela                                                                               |     |
| Agregar/confirmar información de registro |                                                                                                    |                                                                                                   |     |

Se mostrará la respuesta de la escuela. Ya no es posible editar. (Puede haber casos en los que no hay contenido en la respuesta y haya sido confirmado).